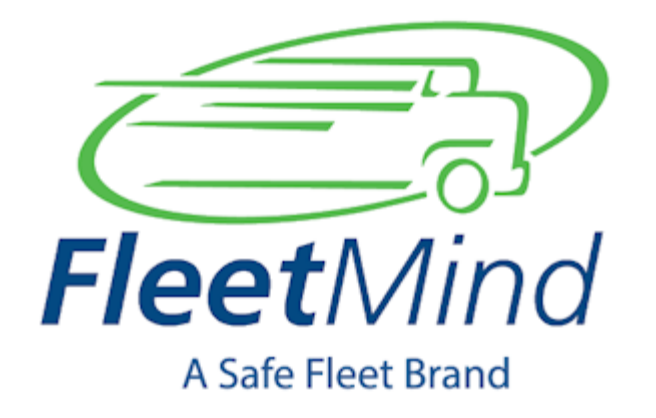

# FleetLink Mobile Troubleshooting Reference Notes

Date: 22-May-2018 12:38

# **Table of Contents**

| Introduction                                                               |
|----------------------------------------------------------------------------|
| For Solid Waste Services Personnel: Accessing System Configuration Menus 3 |
| Basic Menu 4                                                               |
| Advanced Menus                                                             |
| Camera Issues                                                              |
| Waste App Configuration Changes    11                                      |
| Waste App Troubleshooting 14                                               |
| Escalated Troubleshooting Steps (Hardware Fix on Site by SWS Mechanic) 17  |

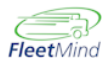

## Introduction

This document describes some commonly encountered FleetMind system functional issues, the standard procedures for their troubleshooting and correction, and the parties responsible for performing those procedures.

| Responsibili | tes                                       |
|--------------|-------------------------------------------|
| Кеу          | Actor                                     |
| SWS          | Contract Solid Waste Services personnel   |
| ΙТ           | Contract Information Technology personnel |
| FM           | FleetMind Support personnel               |

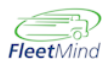

# For Solid Waste Services Personnel: Accessing System Configuration Menus

There are two levels of configuration menus:

- **Basic**: This menu can be accessed by drivers and requires no special login credentials.
- **Advanced**: This suite of menus is intended for supervisory, installation, and IT personnel only. It is accessible only by authorized users, and is password-protected.

## ③ See Also...

For a comprehensive description of all parameters configurable locally on the mobile platform, refer to *Fleetlink Mobile System Configuration Reference Manual*, part of the technical documentation suite provided with your FleetMind System.

## **Basic Menu**

To access Basic configuration menu settings:

1. From the Route List panel, press the **Config** (gear or cog) icon located at the bottom of the Menu Pane.

You can also access the configuration menus at any time by pressing the gear icon in the status bar.

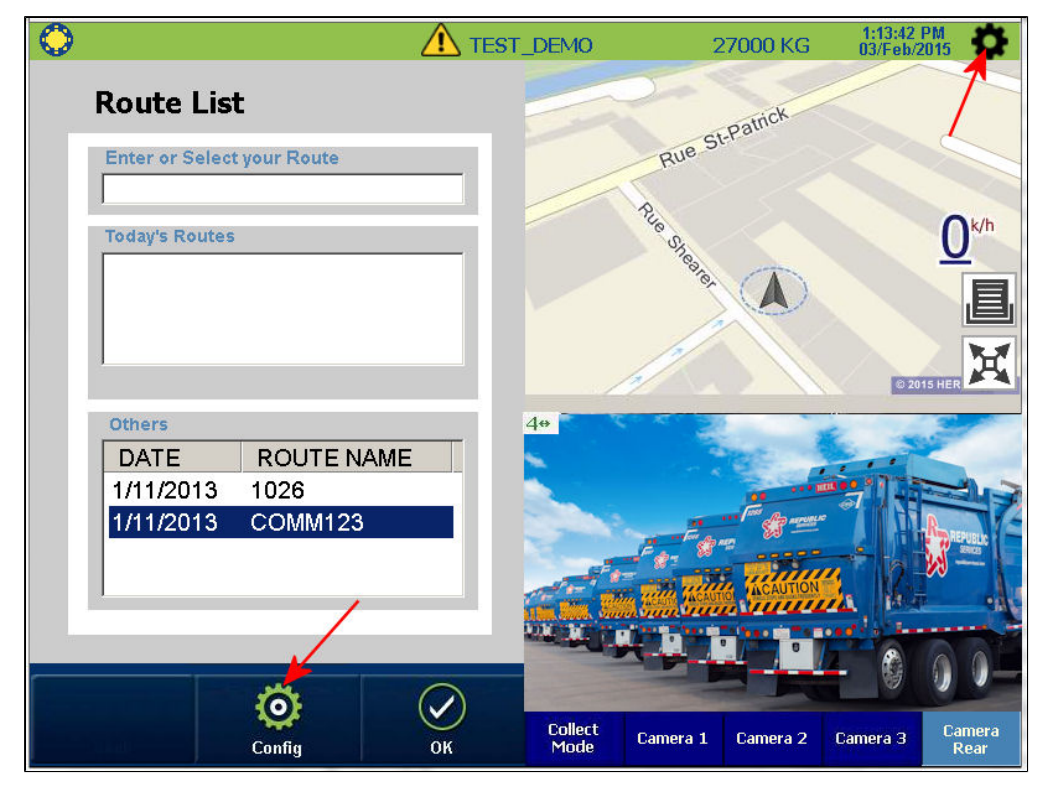

The Basic configuration menu displays.

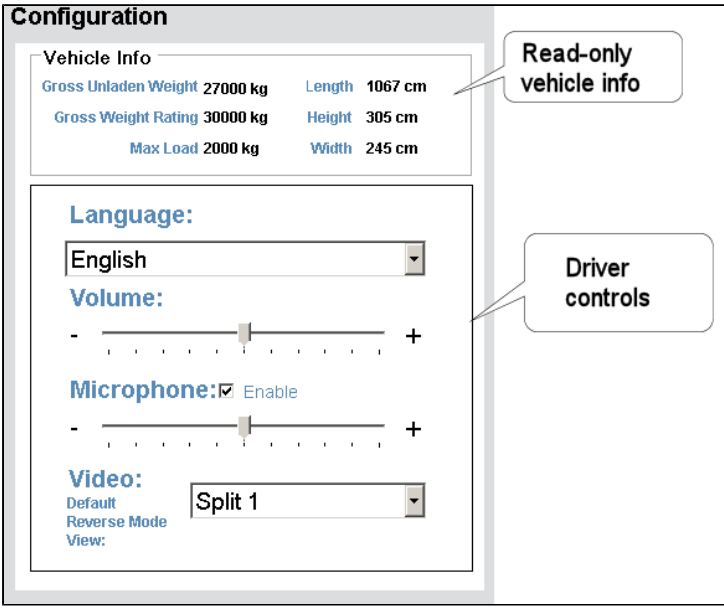

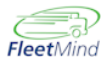

The upper area of the interface displays read-only information, the lower area driver-configurable settings.

## **Advanced Menus**

To access Advanced configuration menu settings:

1. At any time, press the **Config** button located at the bottom of the Menu pane.

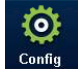

You can also access the configuration menus by pressing the gear icon in the status bar.

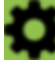

The Menu pane refreshes, displaying the Basic configuration menu.

2. Press the Sys button located in the lower-right corner of the Menu pane.

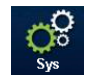

A password dialog displays in the Menu pane.

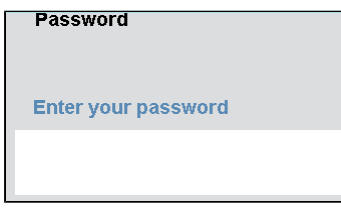

3. Press the Enter your password text field to display the virtual keyboard.

| ~!@#\$%^&*()_+ -=<br>1234567890 []\<br>QWERTYUIOP {}  '<br>CAPS ASDFGHJKL :"; <≥<br>↑ZXCVBNM,.?clear<br>space <>/ Next line |  |
|----------------------------------------------------------------------------------------------------|--|

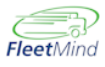

4. Press the Done button.

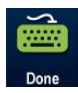

The password dialog displays again.

5. Press the Go button.

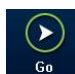

### The Advanced menu interface displays.

| Vehicle Parameters               | Vehicle ID:        | IND1           |   |
|----------------------------------|--------------------|----------------|---|
| Height(cm) 270                   | Home Base C        | oordinates     |   |
| Length(cm) 1100                  | Latitude:          | 45.44774       | _ |
| Width (cm) 245                   | Longitude:         | -73.60529      |   |
| Gross Weight Rating(kg) 30000    |                    |                |   |
| Gross Unladen weight (kg) 9000   | Default Dispatch T | ype Industrial |   |
| Max Load (kg) 4000               | Measurement Units  | Metric         |   |
| Allow 'U' Turn:  Fnable EnRoute: | Speed Threshold t  | o Confirm 15   | _ |
| Speed Threshold For EnRoute 30   | Time Between 2 Li  | fts(ms): 3000  | 1 |

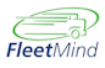

## **Camera Issues**

If no image or the incorrect image displays in the picture pane, do the following checks.

- 1. Camera tests to be done on site:
  - a. Check whether all or one camera is not displaying video feed from Waste App menu (SWS).

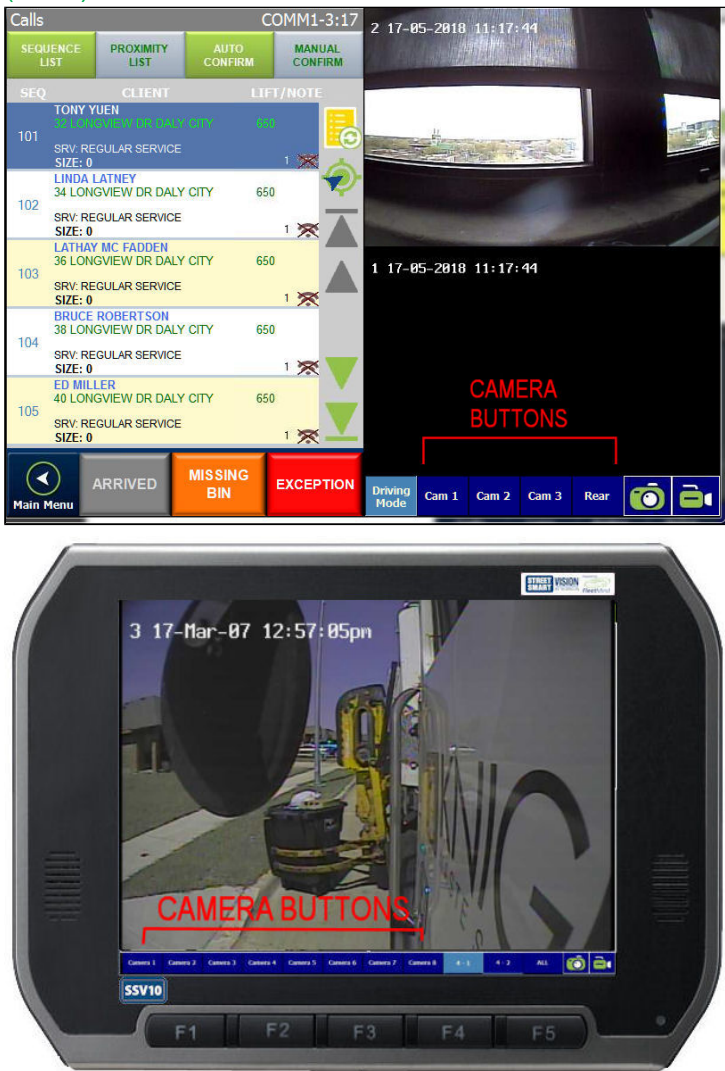

b. Swap camera reported as defective with a functional one from connectors (SWS) .

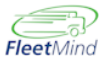

**c.** Do a visual check (where possible) for cable defects between the screen and the camera (SWS).

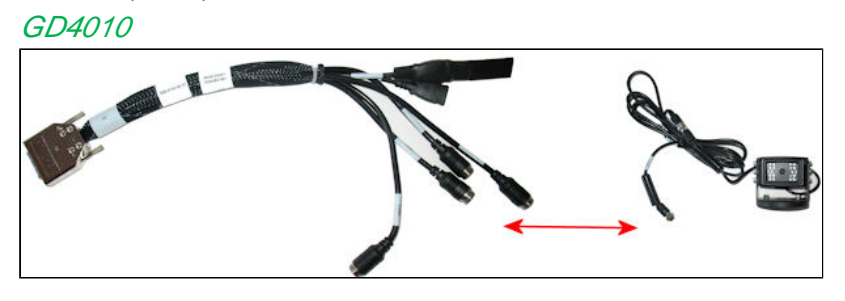

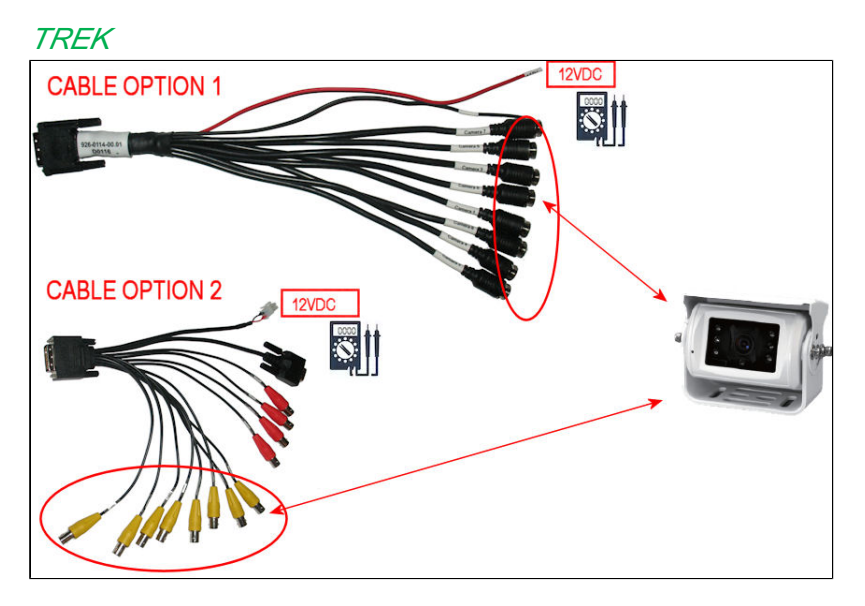

- d. Using a multimeter, ensure that camera is getting electrical power.
- e. Swap defective camera with spare or non critical camera (SWS)
- 2. Camera Configuration change via remote configuration (FM support) .
  - a. Select recording cameras for accident recorder (SWS)

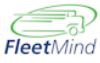

b. Change mirroring and default camera reverse (SWS)

Trek Camera or GD Camera menu

| Security Inspection Application C                                                                                            | communication VoIP Time Par                                            | am Work Group Info Import/Export Backup                                                  |
|----------------------------------------------------------------------------------------------------|------------------------------------------------------------------------|------------------------------------------------------------------------------------------|
| Vehicle Video Rec RFID Navigat                                                                                               | ion Trek Camera Network Opera                                          | ation Mode Log Assignment Processing                                                     |
| Enable Cameras                                                                                                    | Normal Mode                                                            | Reverse Mode                                                                             |
|                                                                                                    | Label nan                                                              | ne Label name                                                                            |
| Mirror Config                                                                                                    | Cam1 Label: Cam 1                                                      | Button1 Label: View AA                                                                   |
| Use minor overrides                                                                                                    | Cam2 Label: Cam 2                                                      | Button2 Label: View BB                                                                   |
|                                                                                                    | Cam3 Label: Cam 3                                                      | Button3 Label: View C                                                                    |
| You are using server                                                                                                    | Cam4 Label: Rear                                                       | Button4 Label: View D                                                                    |
| mirror settings                                                                                                    | Cam5 Label:                                                            | Button5 Label: View E                                                                    |
|                                                                                                    | Cam6 Label:                                                            | Button6 Label:                                                                           |
|                                                                                                    | Cam7 Label:                                                            | Button7 Label:                                                                           |
|                                                                                                    | Cam8 Label:                                                            | Button8 Label:                                                                           |
| Stream Settings                                                                                                    |                                                                        |                                                                                          |
| Enable streaming                                                                                                    | Preview Settings                                                       |                                                                                          |
| Frame Rate (1-30) 5                                                                                                    | Frame Rate (1-30) 30                                                   | Hue (1-255) 128                                                                          |
| Video Quality (1-100) 10                                                                                                    | Resolution D1                                                          | ▼ Brightness (1-255) 120                                                                 |
| Resolution Cif -                                                                                                    | Contrast (1-255) 130                                                   | Saturation (1-255) 180                                                                   |
| Security Inspection Application Ct<br>Vehicle Video Rec RFID Navigati<br>Enable Cameras<br>Keep cameras always<br>powered on | mmunication   VolP   Time   Para<br>on GD Camera   Network   Operation | ım   Work Group Info   Import/Export   Backup  <br>on Mode   Log   Assignment Processing |
| Normal Mode                                                                                                    | Reverse Mode                                                           | Mirror Config                                                                            |
| Label name                                                                                                    | Label nam                                                              | 1e Use mirror overrides                                                                  |
| Cam1 Label: Camera 1                                                                                                    | Button1 Split 1                                                        |                                                                                          |
| Cam2 Label: Camera 2                                                                                                    | Button2 Split 2                                                        |                                                                                          |
| Cam3 Label: Camera 3                                                                                                    | Button3 Split 3                                                        | You are using server                                                                     |
| Cam4 Label: Camera Rear                                                                                                    | Button4 3 Way                                                          | inition settings                                                                         |
|                                                                                                    | Button5 Backup                                                         |                                                                                          |
|                                                                                                    |                                                                        |                                                                                          |

c. Enable or disabled the video transfer (SWS).

### Communication Menu

|                                                                                   | RFID                                                                 | Navig                                                         | ation                                          | GD Cam                                      | era Net                         | work 0                                     | peration                                     | Mode                                        | Log                                   | Assi          | ignment Proc | essing     |
|-----------------------------------------------------------------------------------|----------------------------------------------------------------------|---------------------------------------------------------------|------------------------------------------------|---------------------------------------------|---------------------------------|--------------------------------------------|----------------------------------------------|---------------------------------------------|---------------------------------------|---------------|--------------|------------|
| rity Inspection                                                                   | Applic                                                               | ation                                                         | Comn                                           | nunication                                  | n VolP                          | Time                                       | Param                                        | Work                                        | Group                                 | Info          | Import/Expo  | rt   Backu |
|                                                                                   |                                                                      |                                                               |                                                |                                             |                                 |                                            |                                              |                                             |                                       |               |              |            |
| Communica                                                                         | tion pa                                                              | arame                                                         | eters                                          |                                             |                                 |                                            |                                              |                                             | 10                                    |               |              |            |
| Fm Http Host                                                                      | t:                                                                   | sal                                                           | es-de                                          | mo.flee                                     | etmind.                         | com:9                                      | 443                                          |                                             |                                       | Http          | S            |            |
| Web Service                                                                       | Host:                                                                | sal                                                           | es-de                                          | mo.flee                                     | etmind.                         | com:9                                      | 443                                          |                                             |                                       | Http          | S            |            |
| Fm Http Host<br>interval (sec                                                     | t polling<br>;)                                                      | 60                                                            |                                                | ]                                           | Network<br>timeout              | (sec)                                      | t [1!                                        | 5                                           |                                       |               |              |            |
| If colorted the                                                                   | n all vide                                                           | o filos d                                                     | reated                                         | automatic                                   | ally (afte                      | r incident                                 | ) or man                                     | ually (ue                                   | or initial                            | tod           |              |            |
| If selected the<br>recording) will<br>WARN : This wi                              | en all vide<br>be trans<br>ill consum<br>guration                    | to files of<br>ferred t<br>ne band<br>s from                  | reated<br>o serve<br>width a<br>mobile         | automatic<br>r.<br>nd may be<br>.fleetming  | ally (afte<br>expensiv<br>1.com | r incident<br>'e depend                    | ) or man<br>ling or da                       | ually (us<br>ita plan u                     | er initia<br>sed by                   | ted<br>custor | mer.         |            |
| If selected the<br>recording) will<br>WARN : This wi<br>Get Config<br>Vehicle Syn | en all vide<br>be trans<br>ill consum<br>guration<br>ic Cont         | o files o<br>ferred t<br>ne band<br>s from<br>figura          | reated<br>o serve<br>width a<br>mobile         | automatic<br>:r.<br>nd may be<br>.fleetminc | ally (afte<br>expensiv<br>l.com | r incident<br>re depend<br>Netw            | ) or man<br>ling or da<br>ork Co             | ually (us<br>ita plan u<br>DNSUM            | er initia<br>used by<br>ption         | ted<br>custor | ner.         |            |
| If selected the<br>recording) will<br>WARN : This wi<br>Get Config<br>Vehicle Syn | n all vide<br>be trans<br>ill consum<br>guration<br>ic Cont<br>Hoste | e files o<br>ferred t<br>he band<br>s from<br>figura<br>ed Ne | reated<br>o serve<br>width a<br>mobile<br>tion | automatic<br>r.<br>nd may be<br>.fleetminc  | ally (afte<br>expensiv<br>1.com | r incident<br>'e depend<br>- Netw<br>Billi | ) or man<br>ling or da<br>ork Co<br>ng Cycle | ually (us<br>ita plan u<br>insum<br>Start I | er initia<br>used by<br>ption<br>Day: | ted<br>custor | ner.         | 1          |

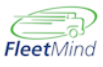

- d. Change default camera and default reverse view (FM Support).
  - i. for a single vehicle, use the basic configuration menu. (SWS)

| Default reverse | View AA |  |
|-----------------|---------|--|
| mode view       | View AA |  |
|                 | View BB |  |
|                 | View C  |  |
|                 | View D  |  |
| $\bigcirc$      | View E  |  |

- ii. for an entire fleet, the global change must be done by FM Support.
- e. Change reverse trigger (hardware profile changes) (FM Support)
- f. Change camera button names and position (FM Support)

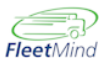

# Waste App Configuration Changes

Many assignment confirmation-related issues can be corrected by adjusting WasteApp parameter values via the System Configuration menus.

 Max Confirmation Distance – Value change (for missing confirmations) (SWS). This parameter specifies the distance threshold for automatic confirmations by RFID. Auto confirmations are not done for distances greater than the threshold value.

#### Assignment Processing Menu Security Inspection Application Communication VoIP Time Param Work Group Info Import/Export Backup Vehicle Video Rec RFID Navigation Trek Camera Network Operation Mode Log Assignment Processing Assignment Processing Configuration Default assignment Confirmation Delay(ms) 10000 Sequence orting Max auto confirmation distance(ft) Proximity sorting 20000 3 interval(sec) Max street section auto start distance(ft) 16 Proximity list size 50 Min street section auto finish distance(ft) 16 Add picture to exceptions Allow Manual Offsite Confirmation Max deviation from street section (ft) 164 Enforce Confirmation Zone Max auto confirmation distance by rfid(ft) 492 Link Extra Assignments In Route Route Processing Configuration Street Side Detection Allow route transfer Preferable Side of the street None Consider preferable side assignments in range(ft) 131 SMART LIST Repositioning Mode Turn on SMART List Repositioning Mode automatically each time when Sequence mode is selected

### 2. Stop-By and Drive-By Confirmations (SWS) .

Parameters related to stop-bys and drive-bys can be adjusted via the Operation Mode Menu.

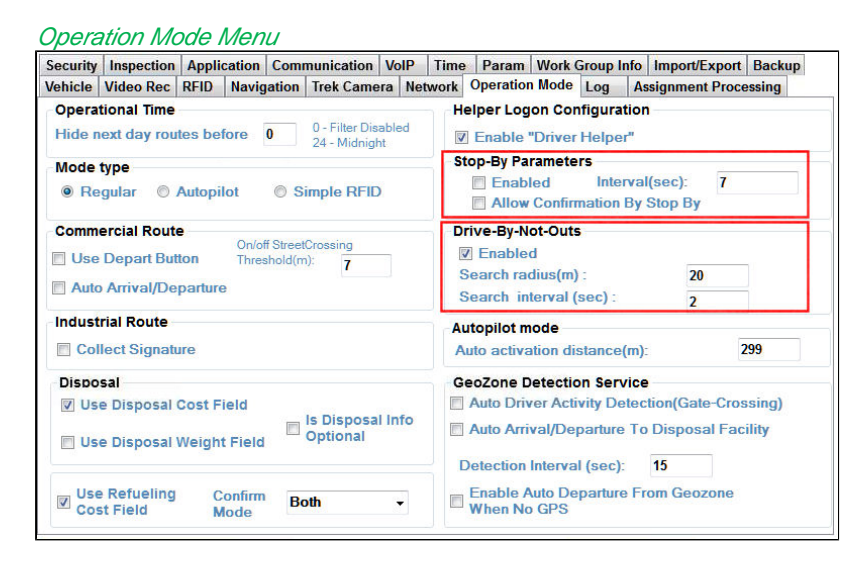

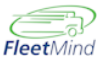

**3. Connection details, vehicle name, trip inspection activation parameters.** (SWS) Verify vehicle identification using the Vehicle menu.

| Security | Inspection              | Appli    | cation   | Com   | nunication | VolP   | Time   | Param     | Work     | Group I          | nfo    | Import/Export        | Backup |
|----------|-------------------------|----------|----------|-------|------------|--------|--------|-----------|----------|------------------|--------|----------------------|--------|
| /ehicle  | Video Rec               | RFID     | Navig    | ation | Trek Came  | era Ne | etwork | Operation | Mode     | Log              | Ass    | ignment Proce        | ssing  |
| Ve       | ehicle Pa               | irame    | eters    |       |            |        |        | Vehicle 1 | (D:      | C                | омм    | 1                    |        |
|          |                         | Heig     | ht(ft)   | 270   |            |        |        | Home      | Base     | e Coo            | rdi    | nates                |        |
|          |                         | Leng     | th(ft)   | 1100  |            |        |        |           |          | _                |        |                      |        |
|          |                         | Widt     | h (ft)   | 245   |            |        |        | Latitu    | ıde:     | 4                | 2.31   | 8                    |        |
|          | Ve                      | ehicle T | ype:     | Stra  | ightTruck  |        | •      | Long      | itude:   | -7               | 1.06   | 68                   |        |
|          | Number                  | r of Tra | ailers:  | 0     | *          |        |        |           |          |                  |        |                      |        |
|          | Gross Weig              | ght Ra   | ting(lb  | 30    | 000.5291   |        |        | Default   | Dispato  | ch Type          | Co     | ommercial            | •      |
|          | Gross Unlac             | den we   | ight (ll | o) 89 | 99.2769    |        |        | Measure   | ement l  | Inits            | Us     | 5                    | •      |
|          |                         | Max I    | .oad (II | o) 39 | 99.1887    |        |        | Speed     | Thresho  | d to Co          | onfirm | <sup>n</sup> 3.10685 | 596    |
| A        | llow 'U' Tur            | n: 🔳     |          | Er    | nable EnRo | ute:   |        | & Activ   | ities(mp | on)<br>2 Lifts(i | ns):   | 5000                 |        |
| Sp       | eed Thresho<br>ode(mph) | ld For E | nRoute   |       | 5.5923407  | 3      |        |           |          |                  |        | 5000                 |        |

Specify trip inspection parameters using the Inspection menu.

| venicie  | Video Rec  | RFID           | Naviga   | tion Trek Cam  | era Ne | etwork         | Operation                                 | 1 Mode                           | Log                             | As                     | signment Proce                                    | essing           |
|----------|------------|----------------|----------|----------------|--------|----------------|-------------------------------------------|----------------------------------|---------------------------------|------------------------|---------------------------------------------------|------------------|
| Security | Inspection | Applic         | cation ( | Communication  | VoIP   | Time           | Param                                     | Work (                           | Group I                         | nfo                    | Import/Export                                     | Backup           |
|          | 🗹 Enal     | ole<br>: Inspe | ction Se | equence        | _      | Tr<br>se<br>be | ip inspecti<br>lect this op<br>fore doing | ons car<br>ption, yc<br>g anothe | i be ma<br>bu musi<br>ar pre-tr | inag<br>t do<br>tip ir | ed in pairs. Wh<br>a post-trip inspe<br>spection. | en you<br>action |
|          | 🗖 Log(     | On Req         | uired    |                |        |                |                                           |                                  |                                 |                        |                                                   |                  |
|          | Inspe      | ction H        | listory  |                |        |                |                                           |                                  |                                 |                        |                                                   |                  |
|          | Nun        | nber of        | Inspec   | tions to keep: | 30     |                |                                           |                                  |                                 |                        |                                                   |                  |
|          |            |                |          |                |        |                |                                           |                                  |                                 |                        |                                                   |                  |
|          |            |                |          |                |        |                |                                           |                                  |                                 |                        |                                                   |                  |
|          |            |                |          |                |        |                |                                           |                                  |                                 |                        |                                                   |                  |

4. Missing drivers list (Update master List) (SWS).

| Image: Image: Image | COMM1 11:24:23 AM May/18/2018   |
|----------------------------------------------------------------------------------------------------|---------------------------------|
|                                                                                                    | Clifton St. Humphreps St        |
| FleetMind                                                                                                    | North S R Dualey S              |
| Name: Filter:                                                                                                    | 4 18-05-2018 11:24:24           |
| Odometer:<br>0.00                                                                                                    | Contraction of the second       |
| Configure Logon Desktop Restart                                                                                                    | Collect Cam 1 Cam 2 Cam 3 🗖 👩 膏 |

- **a.** Select the green check mark  $\bigcirc$  (or yellow caution sign  $\triangle$ ) in the status bar to view the Vehicle Status panels,
- b. Choose the Lists Data tab.

The versions of the Master Lists display in the panel below.

| Vehicle status | 5            |                          |                   |              |            |
|----------------|--------------|--------------------------|-------------------|--------------|------------|
| Summary        | Lists data   | Vehicle data             | Upgrade           |              |            |
| Master Li      | sts Versions |                          | ·                 |              |            |
|                |              |                          |                   |              |            |
| Drivers:       | 120730093252 | 2                        | Materials:        | 120730093452 |            |
| Services:      | 120730093452 |                          | Geozones:         | 0            |            |
| Activities:    | 120730093452 | 2                        | Route geodata:    | 0            |            |
| Facilities:    | 120730093452 | 2                        | Yards:            | 0            |            |
| PDN:           | 0            |                          | NTC:              | 120730093452 |            |
|                |              |                          |                   |              |            |
| Profile Inf    | 0            |                          |                   |              |            |
| HW Profile     | 20           | 150716T092713:TREK674    | Generic ECM Based |              |            |
| SW Profile     | 20           | 150720T141004:Generic Ru | umpke SW Profile  |              |            |
| Dev. Templ     | ate 20       | 150716T092713:DevicesTer | mplate            |              |            |
| Pending Co     | onfigs       |                          |                   |              |            |
| Last Keep /    | Alive Sent   |                          | R                 |              |            |
| Last VD Re     | port sent -  |                          |                   |              |            |
| Manajara Ed    | 4.00         |                          | Delver            | anned aut    |            |
| version 5.1    | 4.22         |                          | Driver Lo         | ogged out    |            |
| $\bigcirc$     |              |                          |                   |              | (A)        |
| Reak           | Minimizo     |                          |                   |              | Increation |
| Dack           | Minimize     |                          |                   |              | inspection |

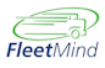

# Waste App Troubleshooting

- 1. Freezing or not loading at Startup (Database clear and/ or reinstall). (SWS)
  - **a.** Open Windows Explorer and locate and rename the following folders to whatever name you like:
    - D:\Program Files\Fleetlink Mobile\Database\Assignments
    - D:\Program Files\Fleetlink Mobile\Database\VehicleState

| 퉬 Database                           |                                                                                                    |                                                                                                    |                                                                                                    |                                                                                                    |                                                                    |           |                              |             |     |     |            |              | ١×            |
|--------------------------------------|----------------------------------------------------------------------------------------------------|----------------------------------------------------------------------------------------------------|----------------------------------------------------------------------------------------------------|----------------------------------------------------------------------------------------------------|--------------------------------------------------------------------|-----------|------------------------------|-------------|-----|-----|------------|--------------|---------------|
| G)                                   | Fleetmind (D:) + Progr                                                                                                    | am Files 👻 Flee                                                                                                    | etLinkMobile 👻 Data                                                                                                    | abase 🕶                                                                                                    |                                                                    | -         | Se Se                        | arch Databa | ise |     |            |              | 2             |
| Ornanize 💌 🦳                         | Onen Include in librar                                                                                                    | rv 🔻 Share                                                                                                    | with 🔻 New fo                                                                                                    | older                                                                                                    |                                                                    |           |                              |             |     |     | <b>→</b> F | 10 (         | 2             |
| Name é                               |                                                                                                    | (Day                                                                                                    | e modified                                                                                                    | Tune                                                                                                    |                                                                    | Gine      |                              | 1           |     |     |            | 100          | _             |
| Name -                               |                                                                                                    | 4/5                                                                                                    | /2018 7:42 AM                                                                                                    | File fol                                                                                                    | der                                                                | 5128      |                              | 5           |     | _   | _          | _            |               |
| Application Ing                      | radeState                                                                                                    | 5/4                                                                                                    | /2018 1:13 PM                                                                                                    | File fol                                                                                                    | der                                                                |           |                              |             |     |     |            |              |               |
| ArtistTanMessa                       | ines                                                                                                    | 5/1                                                                                                    | 8/2018 11:44 AM                                                                                                    | File fol                                                                                                    | der                                                                |           |                              |             |     |     |            |              |               |
|                                      | firmationMessages                                                                                                    | 5/1                                                                                                    | 8/2018 11:36 AM                                                                                                    | File fol                                                                                                    | der                                                                |           |                              |             |     |     |            |              |               |
| Assignments                          | 0                                                                                                    |                                                                                                    | 2018 9:09 AM                                                                                                    | File fol                                                                                                    | der                                                                |           |                              |             |     |     |            |              |               |
| BackupVehicl                         | Open in new window                                                                                                    |                                                                                                    | 2018 3:57 PM                                                                                                    | File fol                                                                                                    | der                                                                |           |                              |             |     |     |            |              |               |
| LallHistory                          | Add to VLC media play                                                                                                    | yer's Playlist                                                                                                    | 2018 4:49 PM                                                                                                    | File fol                                                                                                    | der                                                                |           |                              |             |     |     |            |              |               |
| 📕 Disposal 🗕                         | Play with VLC media pl                                                                                                    | layer                                                                                                    | 2018 3:54 PM                                                                                                    | File fol                                                                                                    | der                                                                |           |                              |             |     |     |            |              |               |
| 🐌 DisposalMes:                       | Share with                                                                                                    | •                                                                                                    | 2017 10:23 AM                                                                                                    | File fol                                                                                                    | der                                                                |           |                              |             |     |     |            |              |               |
| 🌗 DriverActivit                      | Restore previous vers<br>Include in library                                                                                                    | sions 🕨                                                                                                    | 018 12:21 PM                                                                                                    | File fol                                                                                                    | der                                                                |           |                              |             |     |     |            |              |               |
| 🌗 DriverActivit <sup>. —</sup>       | Sand to                                                                                                    |                                                                                                    | 018 12:21 PM                                                                                                    | File fol                                                                                                    | der                                                                |           |                              |             |     |     |            |              |               |
| 鷆 ExtraMessag —                      | Jend to                                                                                                    | ,                                                                                                    | - :018 5:22 PM                                                                                                    | File fol                                                                                                    | der                                                                |           |                              |             |     |     |            |              |               |
| 🐌 HardwareAla                        | Cut                                                                                                    |                                                                                                    | 2017 10:24 AM                                                                                                    | File fol                                                                                                    | der                                                                |           |                              |             |     |     |            |              |               |
| 📕 HardwareAla —                      | Curshe should be                                                                                                    |                                                                                                    | 2017 10:24 AM                                                                                                    | File fol                                                                                                    | der                                                                |           |                              |             |     |     |            |              |               |
| 퉳 Identificatior                     | Create shortcut<br>Delete                                                                                                    |                                                                                                    | 2018 11:38 AM                                                                                                    | File fol                                                                                                    | der                                                                |           |                              |             |     |     |            |              |               |
| 腸 InspectionRe                       | Rename e                                                                                                    |                                                                                                    | 2018 3:54 PM                                                                                                    | File fol                                                                                                    | der                                                                |           |                              |             |     |     |            |              |               |
| InspectionRe                         | Properties                                                                                                    |                                                                                                    | 2018 3:54 PM                                                                                                    | File fol                                                                                                    | der                                                                |           |                              |             |     |     |            |              |               |
| 🎳 MasterList 📒                       |                                                                                                    | 5/1                                                                                                    | 872018 12:45 PM                                                                                                    | File fol                                                                                                    | der                                                                |           |                              |             |     |     |            |              |               |
| NetworkConsur                        | mptionMessages                                                                                                    | 2/1                                                                                                    | 9/2018 4:14 PM                                                                                                    | File fol                                                                                                    | der                                                                |           |                              |             |     |     |            |              |               |
| 🍌 NewGraffitiAssi                    | ignmentMessages                                                                                                    | 5/1                                                                                                    | 8/2018 9:36 AM                                                                                                    | File fol                                                                                                    | der                                                                |           |                              |             |     |     |            |              |               |
| NonCustomerC                         | orrelatedMessages                                                                                                    | 5/3                                                                                                    | /2018 3:39 PM                                                                                                    | File fol                                                                                                    | der                                                                |           |                              |             |     |     |            |              | -             |
| 🔒 Database                           |                                                                                                    |                                                                                                    |                                                                                                    |                                                                                                    |                                                                    |           |                              |             |     |     |            |              |               |
| <mark>⊪ Database</mark>              | Fleetmind (D:) + Progr                                                                                                    | am Files 🔻 Flee                                                                                                    | stLinkMobile → Data                                                                                                    | abase 🔹                                                                                                    |                                                                    | •         | 🐼 Se                         | arch Databa | 15e |     |            |              |               |
| Database<br>← ↓ ・<br>Organize ・ ◯ () | Fleetmind (D:) + Progr<br>Open Include in libra                                                                                                    | am Files → Flee<br>ry ▼ Share                                                                                                    | etLinkMobile → Data<br>with → New fo                                                                                                    | abase 🕶                                                                                                    |                                                                    | •         | 😽 Se                         | arch Databa | 158 | )== | ★ [        | _ C          |               |
| Database                             | Fleetmind (D:) + Progr<br>Open Include in librar                                                                                                    | am Files → Flee<br>ry → Share<br>  Dat                                                                                                    | etLinkMobile マ Data<br>with マ New fo<br>re modified                                                                                                    | abase +<br>older                                                                                                    |                                                                    | ▼         | 🚧 Se                         | arch Databa | ise |     | <b>∗</b> [ | C            |               |
| Database                             | Fleetmind (D:) + Progr<br>Open Include in librar<br>ignmentMessages                                                                                                    | am Files → Flee<br>ry → Share<br>Dat<br>5/1                                                                                                    | atLinkMobile → Data<br>: with → New fo<br>:e modified<br>8/2018 9:36 AM                                                                                                    | abase 👻<br>older<br>Type<br>File fol                                                                                                    | der                                                                | ▼         | 🕢 Se                         | arch Databa | ise |     | <b>→</b> [ | <u> _</u>  0 |               |
| Database                             | Fleetmind (D:) • Progr<br>Open Include in librar<br>ignmentMessages<br>orrelatedMessages                                                                                                    | am Files → Flee<br>ry → Share<br>Dat<br>5/1<br><b>Open</b>                                                                                                    | atLinkMobile → Data<br>with → New fo<br>re modified<br>8/2018 9:36 AM                                                                                                    | abase 🔹<br>older<br>I Type<br>File Fol                                                                                                    | der<br>der                                                         | ▼<br>Size | <b>ta</b> Se                 | arch Databa | 358 |     | <b>→</b> [ | _ C          |               |
| Database                             | Fleetmind (D:) + Progr<br>Open Include in librai<br>ignmentMessages<br>orrelatedMessages<br>lessages                                                                                                    | am Files → Flee<br>ry → Share<br>Dat<br>5/1<br><b>Open</b><br>Open in new                                                                                                    | etLinkMobile - Data<br>with - New fo<br>e modified<br>8/2018 9:36 AM<br>window                                                                                                    | abase 🔻                                                                                                    | der<br>der                                                         | ▼         | Se Se                        | arch Databa | ise |     | <b>.</b> € |              |               |
| Database                             | Fleetmind (D:) + Progr<br>Open Include in librar<br>IgnmentMessages<br>orrelatedMessages<br>tessages<br>t                                                                                                   | am Files - Flee<br>ry - Share<br>Dat<br>5/1<br><b>Open</b><br>Open in new<br>Add to VLC r<br>Play with VL                                                                                                    | stLinkMobile → Data<br>with → New fo<br>e modified<br>8/2018 9:36 AM<br>window<br>media player<br>Sector S Play1                                                                                                    | abase 🔹<br>older<br>File fol<br>ol<br>ist ol                                                                                                    | der<br>der<br>der<br>der                                           | ▼<br>Size | <table-cell> Se</table-cell> | arch Databa | ise |     | <b>★</b> [ |              |               |
| Database                             | Fleetmind (D:) • Progr<br>Open Include in librai<br>ignmentMessages<br>orrelatedMessages<br>tessages<br>t                                                                                                   | am Files - Flee<br>ry - Share<br>Dat<br>5/1<br>Open in new<br>Add to VLC<br>Play with VL<br>Share with                                                                                                    | etLinkMobile ← Data<br>with ← New fo<br>e modified<br>8/2018 9:36 AM<br>v window<br>nedia player's Playt<br>C media player                                                                                                    | abase V<br>older<br>Type<br>File fol<br>ol<br>ol<br>ol                                                                                                    | der<br>der<br>der<br>der<br>der                                    | ▼         | 😯 Se                         | arch Databa | 358 |     | <b>→</b> [ | <u> _ </u> ( | ) ×<br>2<br>1 |
| Database                             | Fleetmind (D:) - Progr<br>Open Include in librat<br>ignmentMessages<br>lessages<br>t<br>t<br>sges .                                                                                                    | am Files - Flea<br>ry - Share<br>Dat<br>5/1<br>Open<br>Open in new<br>Add to VLC<br>Play with VL<br>Share with<br>Restore pre                                                                                                    | etLinkMobile ← Data<br>with ← New fo<br>e modified<br>8/2018 9:36 AM<br>window<br>media player's PlayI<br>C media player<br>vious versions                                                                                                    | abase +<br>older<br>Type<br>File fol<br>ol<br>ist<br>ol<br>ol                                                                                                    | der<br>der<br>der<br>der<br>der<br>der<br>der<br>der               | Size      | Se                           | arch Databa | 158 | 311 | * [        |              |               |
| Database                             | Fleetmind (D:) - Progr<br>Open Include in librar<br>ignmentMessages<br>lessages<br>t<br>t<br>ignes<br>s<br>s<br>s<br>s<br>adonMessages                                                                      | am Files • Fler<br>y • Share<br>Dat<br>5/I<br>Open<br>Open in new<br>Add to VLCr<br>Play with VL<br>Share with<br>Restore per<br>Include in lit                                                                                                    | stLinkMobile - Data<br>with - New for<br>the modified<br>8/2018 9:36 AM<br>window<br>media player's Playt<br>C media player<br>Vious versions<br>rary                                                                                                    | abase   Ider I Type File Fol ol ol ol ol ol ol ol ol ol ol ol ol o                                                                                                    | der<br>der<br>der<br>der<br>der<br>der<br>der<br>der               | ▼         | Se Se                        | arch Databa | 358 | 3   | • [        |              |               |
| Database                             | Fleetmind (D:) - Progr<br>Open Include in librar<br>ignmentMessages<br>orrelatedMessages<br>tessages<br>t<br>ses<br>as<br>ationMessages<br>s                                                                | am Files + Flet<br>ry - Share<br>Dat<br>5/1<br>Open in new<br>Add to VLC ;<br>Play with VL<br>Share with<br>Restore pre-<br>Include in lit<br>Send to                                                                                                    | etLinkMobile - Data<br>with - New for<br>e modified<br>872018 9:36 AM<br>u window<br>nedia player's Playt<br>C media player<br>vious versions<br>rrary                                                                                                    | abase +<br>older<br>Type<br>File fol<br>ol<br>ist<br>ol<br>ol<br>ol<br>ol                                                                                                    | der<br>der<br>der<br>der<br>der<br>der<br>der<br>der               | Size      | to Se                        | arch Databa | 358 |     | • [        |              |               |
| Database                             | Fleetmind (D:) - Progr<br>Open Include in librat<br>gramentMessages<br>tessages<br>t<br>tessages<br>t<br>tatomMessages<br>s                                                                                 | am Files + Flee<br>ry + Share<br>Dat<br>Syn<br>Open<br>Open in new<br>Add to V(C)<br>Play with VL<br>Share with<br>Restore pre<br>Include in litz<br>Send to<br>Cut                                                                                                    | etLinkMobile → Data<br>with → New for<br>e modified<br>872018 9:36 AM<br>u window<br>media player's Playt<br>media player's Playt<br>C media player's<br>Playt<br>vious versions<br>rary                                                                                                    | abase<br>older<br>Type<br>File fol<br>ol<br>ist<br>ol<br>ol<br>ol<br>ol<br>ol<br>ol<br>ol<br>o                                                                                                    | der<br>der<br>der<br>der<br>der<br>der<br>der<br>der<br>der        | Size      | to Se                        | arch Databa | ase |     | • [        |              |               |
| Database                             | Fleetmind (D:) - Progr<br>Open Include in librat<br>grimentMessages<br>orrelatedMessages<br>tessages<br>t<br>s<br>s<br>s<br>s<br>Messages<br>s                                                              | am Files + Fler<br>ry      Share<br>Det<br>Open<br>Open<br>Open<br>Open<br>Open<br>Nove<br>Adt to VLC<br>Play with VL<br>Share with<br>Restore pre<br>Share with<br>Restore pre<br>Send to<br>Cut<br>Copy                                                                                                    | etLinkMobile - Data<br>with - New fo<br>e modified<br>8/2018 9:36 AM<br>window<br>media player's Playt<br>C media player's Playt<br>C media player<br>vious versions<br>rary                                                                                                    | abase                                                                                                    | der<br>der<br>der<br>der<br>der<br>der<br>der<br>der<br>der<br>der | Size      | Se                           | arch Databa | 158 | 311 | × [        |              |               |
| Database                             | Fleetmind (D:) - Progr<br>Open Include in librat<br>gmmentMessages<br>orrelatedMessages<br>t<br>gges<br>s<br>ationMessages<br>s<br>Messages                                                                 | am Files • Flear<br>y • Share<br>Dat<br>5/1<br>Open in new<br>Add to VLC /<br>Play with VL<br>Share with<br>Restore per<br>Include in litz<br>Send to<br>Cut<br>Copy<br>Create shor                                                                                                    | stLinkMobile - Data<br>with - New for<br>te modified<br>8/2018 9:36 AM<br>window<br>media player's PlayI<br>C media player's PlayI<br>C media player<br>vious versions<br>wary                                                                                                    | abase + alder Type File fol ol ist ol ol ol ol ol ol ol ol ol ol ol ol ol                                                                                                    | der<br>der<br>der<br>der<br>der<br>der<br>der<br>der<br>der<br>der | ▼         | Se                           | arch Databa | a58 | 3   | • [        |              |               |
| Database                             | Fleetmind (D:) - Progr<br>Open Include in librat<br>ignmentMessages<br>lessages<br>s<br>atonMessages<br>s<br>messages<br>s<br>s<br>atonMessages<br>istsMessages                                             | am Files • Fler<br>ry • Share<br>Dat<br>5/1<br>Open in new<br>Add to VLC r<br>Play with VL<br>Share with<br>Restore pre-<br>Include in lib<br>Send to<br>Cut<br>Cut<br>Create shor<br>Delete                                                                                                    | stLinkMobile → Data<br>with → New for<br>te modified<br>8/2018 9:36 AM<br>window<br>media player's PlayI<br>C media player's PlayI<br>C media player<br>vious versions<br>rary                                                                                                    | abase                                                                                                    | der<br>der<br>der<br>der<br>der<br>der<br>der<br>der<br>der<br>der | ▼         | <b>5</b> 2                   | arch Databa | ase | 311 | • [        | )            |               |
| Database                             | Fleetmind (D:) - Progr<br>Open Include in librar<br>grimentMessages<br>orrelatedMessages<br>tessages<br>t<br>s<br>ationMessages<br>s<br>listsMessages<br>Messages                                           | am Files V Fled<br>out<br>Stare<br>String<br>Open in new<br>Add to VLC I<br>Dean in new<br>Add to VLC I<br>Play with VL<br>Share with<br>Restore pre<br>Include in lit<br>Send to<br>Cut<br>Copy<br>Create shor<br>Delete<br>Renance                                                                                                    | tLinkMobile → Data<br>with → New for<br>te modified<br>8/2018 9:36 AM<br>window<br>media player's Playt<br>c media player<br>vious versions<br>rary<br>vious versions<br>rary                                                                                                    | abase                                                                                                    | der<br>der<br>der<br>der<br>der<br>der<br>der<br>der<br>der<br>der | ▼         | <b>12</b> 5e                 | arch Databa | 552 | 355 | • [        |              |               |
| Database                             | Fleetmind (D:) - Progr<br>Open Include in libral<br>grimentMessages<br>tessages<br>tessages<br>s<br>ationMessages<br>s<br>tessages<br>s<br>Messages<br>tessages<br>tessages                                 | am Files • Fled<br>part = Share<br>bat<br>SrI<br>Open in new<br>Add to VLC  <br>Play with VL<br>Share with<br>Restore pre<br>Play with VL<br>Share with<br>Restore pre<br>Cut<br>Copy<br>Create shor<br>Delete<br>Renome<br>Properties                                                                                                    | etLinkMobile → Data<br>with → New for<br>the modified<br>syzU18 9:36 AM<br>window<br>media player's Playt<br>wious versions<br>reary<br>tout<br>tout                                                                                                    | abase ▼                                                                                                    | der<br>der<br>der<br>der<br>der<br>der<br>der<br>der<br>der<br>der | ▼         | <b>5</b> 2                   | arch Databa | ise | 3   | • [        |              |               |
| Database                             | Fleetmind (D:) - Progr<br>Open Include in librat<br>grimentMessages<br>tessages<br>tessages<br>t<br>tationMessages<br>s<br>Messages<br>istsMessages<br>messages                                             | am Files • Fleo<br>part of the second second s                                                                                                    | tLinkMobile → Data<br>with → New for<br>the modified<br>B/2018 9:36 AM<br>window<br>media player's Playt<br>C media player's Playt<br>C media player's Playt<br>C media player's Playt<br>wious versions<br>rary<br>tout<br>tout<br>5/2018 2:08 PM<br>6/2018 3:54 PM                                                                                                    | abase                                                                                                    | der<br>der<br>der<br>der<br>der<br>der<br>der<br>der<br>der<br>der | ▼         | 50                           | arch Databa | 559 | 3   | <b>→</b> [ |              |               |
| Database                             | Fleetmind (D:) - Progr<br>Open Include in librat<br>grimmer:Messages<br>lessages<br>t<br>s<br>s<br>ation/Messages<br>s<br>s<br>s<br>s<br>s<br>s<br>s<br>s<br>s<br>s<br>s<br>s<br>s<br>s<br>s<br>s<br>s<br>s | am Files • Fleo<br>Dat<br>Share<br>Add to VLC i<br>Play with VL<br>Play with VL<br>Play with VL<br>Share with<br>Restore pre<br>Include in lit<br>Send to<br>Cut<br>Copy<br>Create shor<br>Delete<br>Renance<br>Still<br>Still<br>Still<br>Cut<br>Still<br>Still<br>Sti | etLinkMobile → Data<br>with → New for<br>the modified<br>8/2018 9:36 AM<br>window<br>media player's Playl<br>C media player's Playl<br>C media player's Playl<br>C media player's Playl<br>c media player's Playl<br>vious versions<br>rary<br>tout<br>8/2018 2:08 PM<br>6/2018 2:08 PM                                                                                                    | abase ▼<br>ilder<br>File fol<br>ol<br>ol<br>ol<br>ol<br>ol<br>ol<br>ol<br>ol<br>ol                                                                                                    | der<br>der<br>der<br>der<br>der<br>der<br>der<br>der<br>der<br>der | ▼         | <b>4</b> 2 5e                | arch Databa | 558 | 3   | . ← [      |              |               |
| Database                             | Fleetmind (D:) - Progr<br>Open Include in librar<br>gmmentMessages<br>orrelatedMessages<br>t<br>gges<br>ationMessages<br>s<br>ationMessages<br>listsMessages<br>listsMessages<br>ges<br>te                  | am Files • Fleat<br>y • Share<br>5/1<br>Open in new<br>Add to VLC i<br>Play with VL<br>Share with<br>Restore pre<br>Include in lit<br>Send to<br>Cut<br>Copy<br>Create shor<br>Delette<br>Renamin<br>S/1<br>2/1<br>5/1<br>5/1<br>5/1                                                                                                    | EtLinkMobile - Data with - New for te modified 8/2018 9:36 AM window media player's PlayI C media player' vious versions wary tout 8/2018 2:05 PM 6/2018 3:54 PM 8/2018 2:06 PM 6/2018 1:37 AM                                                                                                    | abase                                                                                                    | der<br>der<br>der<br>der<br>der<br>der<br>der<br>der<br>der<br>der | ▼ (       | <b>62</b> 5e                 | arch Detaba | 1   |     | • [        |              |               |
| Database                             | Fleetmind (D:) - Progr<br>Open Include in librar<br>grimentMessages<br>tessages<br>tessages<br>tessages<br>ationMessages<br>s<br>ationMessages<br>ges<br>te<br>te<br>ages                                   | am Files  Files Files Fi                                                                                                    | stLinkMobile         > Data           with         > New for           te modified         8/2018 9:36 AM           system         - New for           window         - New for           media player's Playl         - New for           window         - New for           media player's Playl         - New for           vious versions         - New for           rary         - New for           stout         - New for           stout         - New for           stout         - New for           stout         - New for           stout         - New for           stout         - New for           stout         - New for                                                                                                    | abase  V  I  I  I  I  I  I  I  I  I  I  I  I                                                                                                    | der<br>der<br>der<br>der<br>der<br>der<br>der<br>der<br>der<br>der | Size      | <b>9</b> 5e                  | arch Databa | 1   |     | • [        | )            |               |
| Database                             | Fleetmind (D:) - Progr<br>Open Include in librat<br>ignmentMessages<br>tessages<br>tessages<br>ationMessages<br>s<br>dishMessages<br>istsMessages<br>ges<br>te<br>ages<br>i.log                             | am Files + Fled<br>pathological formula<br>open in new<br>Add to VLC  <br>Open in new<br>Add to VLC  <br>Play with VL<br>Share with<br>Restore pre<br>Include in ille<br>Send to<br>Cut<br>Copy<br>Create shor<br>Delete<br>Renamic<br>S/I<br>S/I<br>S/I<br>S/I<br>S/I<br>S/I<br>S/I<br>S/I                                                                                                    | tLinkMobile → Data     with → New fc     re modified     syz018 9:36 AM     vindow     media player's PlayI     vindow     vious versions     rary     tout      tout      Sy2018 2:08 PM     s/2018 1:37 AM     s/2018 1:37 AM     s/2018 1:37 AM                                                                                                    | abase  V  I  I  I  I  I  I  I  I  I  I  I  I                                                                                                    | der<br>der<br>der<br>der<br>der<br>der<br>der<br>der<br>der<br>der | Size      | 90 KB                        | erch Databa | 359 |     | ✓ [        |              |               |
| Database                             | Fleetmind (D:) - Progr<br>Open Include in librat<br>ignmentMessages<br>tessages<br>tessages<br>ationMessages<br>s<br>distMessages<br>istsMessages<br>ges<br>te<br>ages<br>l.log<br>i.sdf                    | am Files + Fled<br>pathological and a second<br>and a second and a second and a second<br>and a second a second a second a second<br>and a second a second a second a second a second<br>and a second a second a se                                                                                                    | tLinkMobile → Data     termodified     system     system | Abbase × Abbase × Abbase × Abbase × File Fol<br>File Fol<br>of abbase × Abbase × Abbase × | der<br>der<br>der<br>der<br>der<br>der<br>der<br>der<br>der<br>der | - I       | 36 KB<br>224 KB              | erch Databa | 956 | 315 | ✓ [        | )            |               |

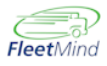

**b.** Restart WasteApp using the shortcut on the Windows desktop or by running "D: \Program Files\FleetlinkMobile\wasteApp\WasteApp.exe".

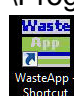

When WasteApp reloads, it recreates the Assignments and VehicleState folders.

**c.** In the event that you need to reinstall WasteApp, navigate to the following folder and run FM\_FleetLinkMobileInstaller\_x.xx.x.xxx.exe.

| 🕌 FmInstall                                                          |                    |                    |           |                                       |
|----------------------------------------------------------------------|--------------------|--------------------|-----------|---------------------------------------|
| 😋 🔾 🗸 • Computer • Fleetmind (D:) • FmInstall • 🔹 😨 Search FmInstall |                    |                    |           | 2                                     |
| Organize 🔻 式 Open New folder                                         |                    |                    |           | ··· · · · · · · · · · · · · · · · · · |
| Name *                                                               | Date modified      | Туре               | Size      | <u> </u>                              |
| 퉬 MobileInstaller                                                    | 5/4/2018 1:36 PM   | File folder        |           |                                       |
| 🕌 Redist                                                             | 5/4/2018 1:35 PM   | File folder        |           |                                       |
| 📄 BootstrapLogs.txt                                                  | 5/1/2018 12:00 PM  | Text Document      | 3 KB      |                                       |
| 🔀 dotNetFx40_Full_x86_x64.exe                                        | 4/23/2018 2:51 PM  | Application        | 49,268 KB |                                       |
| FleetmindPackages.zip                                                | 4/24/2018 5:02 PM  | Compressed (zippe  | 60,474 KB |                                       |
| 🛃 FM_FleetLinkMobileInstaller_5.14.22.4587.exe                       | 3/15/2018 1:05 PM  | Application        | 18,827 KB |                                       |
| 😽 FM_FleetLinkMobileInstaller_5.19.0.4490.exe                        | 2/19/2018 3:36 PM  | Application        | 21,102 KB |                                       |
| 🛃 FM_FleetLinkMobileInstaller_5.20.0.4554.exe                        | 3/1/2018 4:50 PM   | Application        | 21,160 KB |                                       |
| 🔀 FM_FleetLinkMobileInstaller_5.21.0.4646.exe                        | 4/19/2018 1:30 PM  | Application        | 21,178 KB |                                       |
| 🛃 FM_FleetLinkMobileInstaller_5.22.0.4627.exe                        | 4/11/2018 11:59 AM | Application        | 21,175 KB |                                       |
| 🛃 FM_FleetLinkMobileInstaller_5.22.0.4638.exe                        | 4/18/2018 10:39 AM | Application        | 21,189 KB |                                       |
| 🛃 FM_FleetLinkMobileInstaller_5.22.0.4643.exe                        | 4/18/2018 12:42 PM | Application        | 21,191 KB |                                       |
| 😽 FM_FleetLinkMobileInstaller_5.22.0.4652.exe                        | 5/4/2018 1:09 PM   | Application        | 21,188 KB |                                       |
| 🛃 FM_FleetLinkMobileInstaller_5.22.0.4656.exe                        | 5/4/2018 2:59 PM   | Application        | 21,189 KB |                                       |
| 😽 FM_FleetLinkMobileInstaller_5.24.0.4671.exe                        | 5/15/2018 10:53 AM | Application        | 21,320 KB |                                       |
| 🛃 FM_FleetLinkMobileInstaller_5.24.0.4672.exe                        | 5/15/2018 3:42 PM  | Application        | 21,324 KB |                                       |
| 7 FM_FleetLinkMobileInstaller_5.24.0.4679.exe                        | 5/18/2018 9:06 AM  | Application        | 21,333 KB |                                       |
| 🚳 move.bat                                                           | 5/18/2018 9:09 AM  | Windows Batch File | 1 KB      |                                       |
| RNDP462-KB3151800-x86-x64-AllOS-ENU.exe                              | 4/18/2018 11:28 AM | Application        | 60,555 KB |                                       |
| PackageDependencyInstaller.exe                                       | 5/16/2018 4:53 PM  | Application        | 2,407 KB  |                                       |
| <u></u>                                                              |                    | 000 F1             | 1100      | ×                                     |

 No connection to server (check 3G signal and service activation, antenna check/swap) (SWS)

To view connection details (GD4010):

- a. If WasteApp is running, exit to the Windows desktop.
- **b.** Select the Toolbox icon on the desktop.

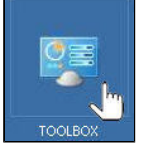

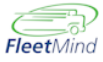

c. Select GobiSampleCM.

The Gobi Sample Connection Manager window displays.

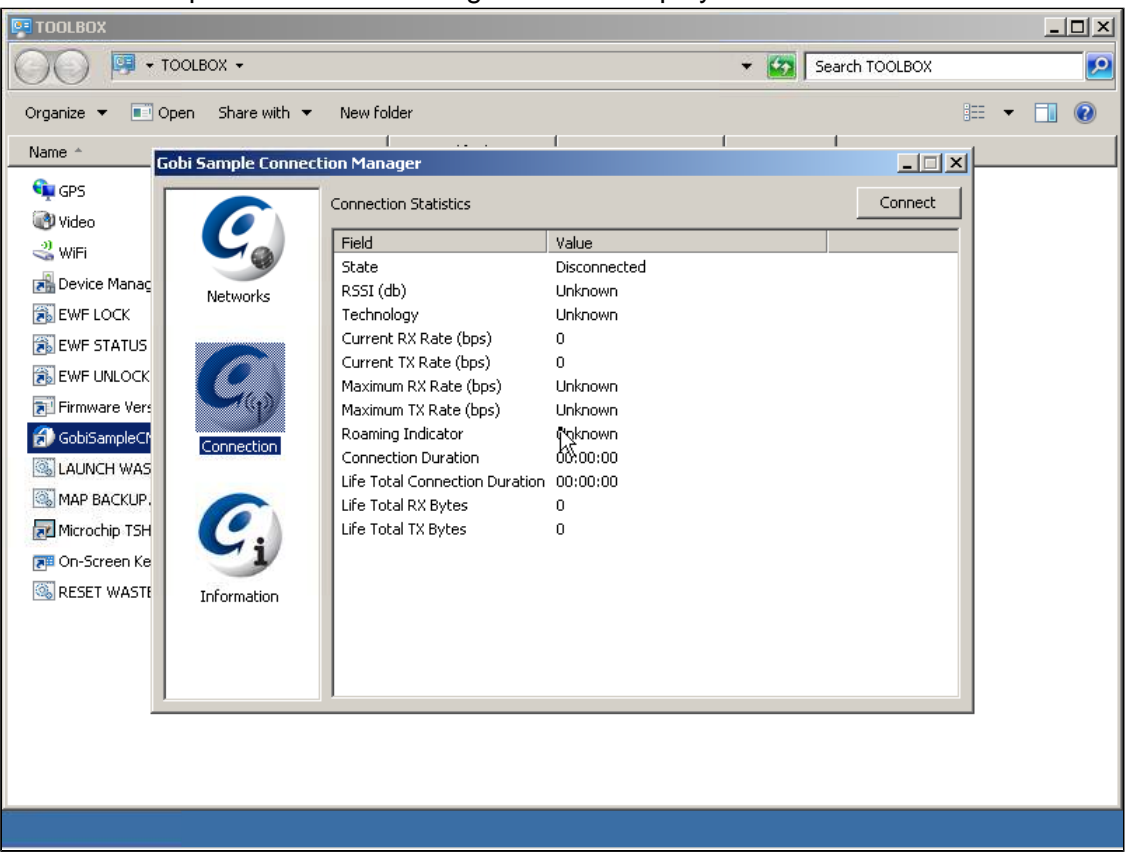

To view connection details for the Trek-674 DVR system, use the Skylight shortcut on the Windows desktop.

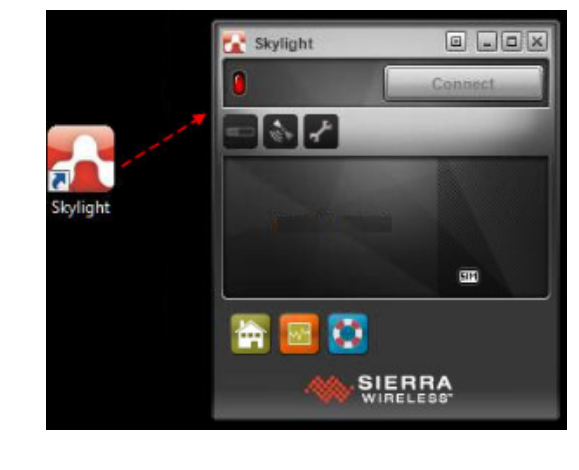

- 3. Only Reverse camera view at Startup (Waste App form not loading) (SWS)
- 4. System restarting (failed update procedure) (SWS)

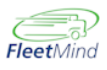

# Escalated Troubleshooting Steps (Hardware Fix on Site by SWS Mechanic)

- 1. Camera wires: more intrusive investigation; part of Camera Issues Check/Replace (SWS)
- 2. Lift arm Sensors and DAS calibration. (SWS)

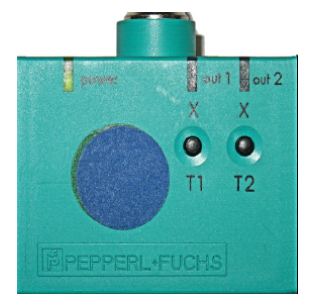

- **a.** Regardless of arm position, press and hold the T1 button until the **out 1** LED blinks steadily, indicating T1 is ready to be programmed.
- b. Position forks to point 1A .
- **c.** Briefly press and hold the T1 button until the **out 1** LED turns solid. It will then continue to blink steadily.
- d. Position forks to point 1B.
- e. Briefly press and hold the T1 button until the **out 1** LED turns and remains solid, indicating programming is complete.
- f. Press and hold the T2 button until the out 2 LED blinks steadily.
- g. Position forks to point 2A .
- **h.** Briefly press and hold the T2 button until the **out 2** LED turns solid. It will then continue to blink steadily.
- i. Position forks to point **2B** and then dismount the tilt switch and rotate it an extra 45 degrees in the same direction, ensuring an absolute position.
- **j.** With the tilt switch in the absolute position, briefly press and hold the T2 button until the **out 2** LED turns and remains solid.
- k. Return switch to its original mounted position.

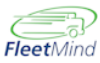

19

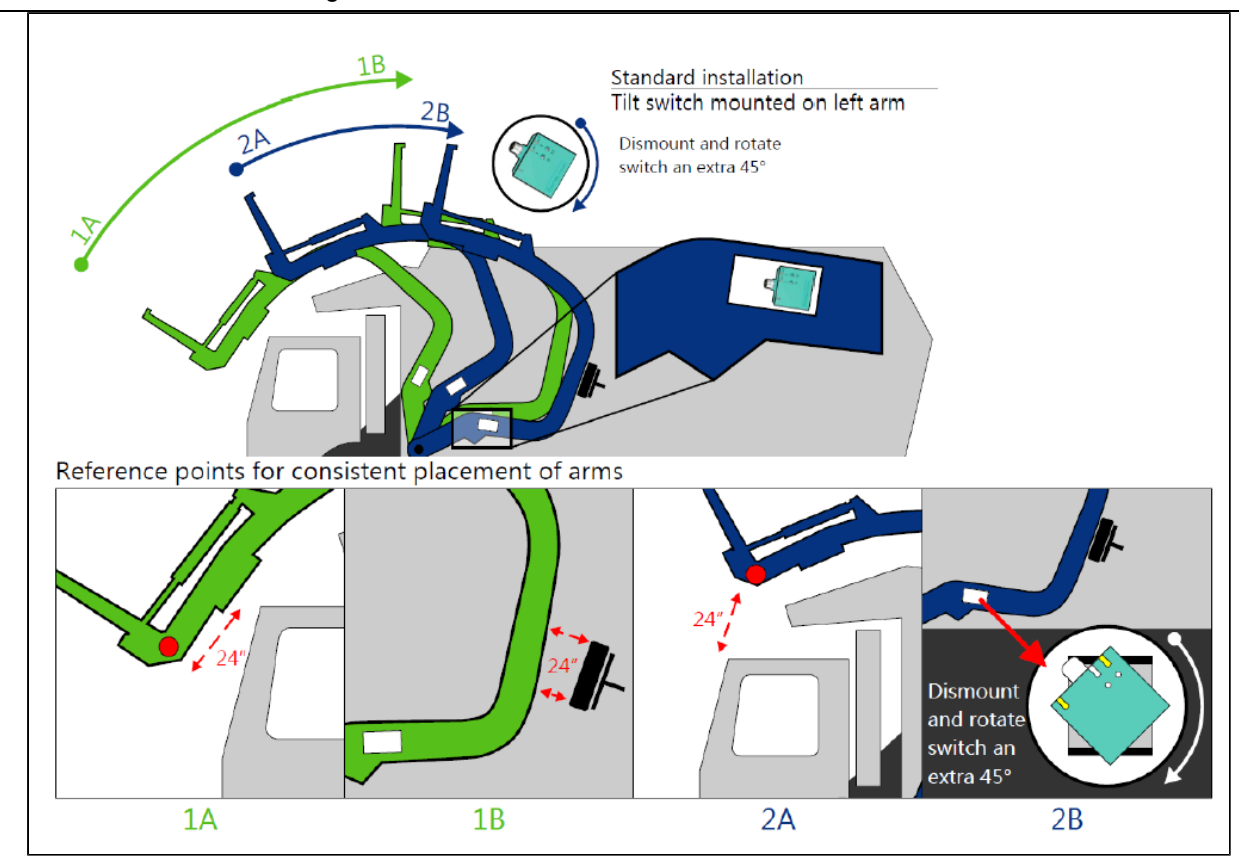

3. Reverse and Brake cable checks (0v-12V -0V for trigger confirmation) (SWS)

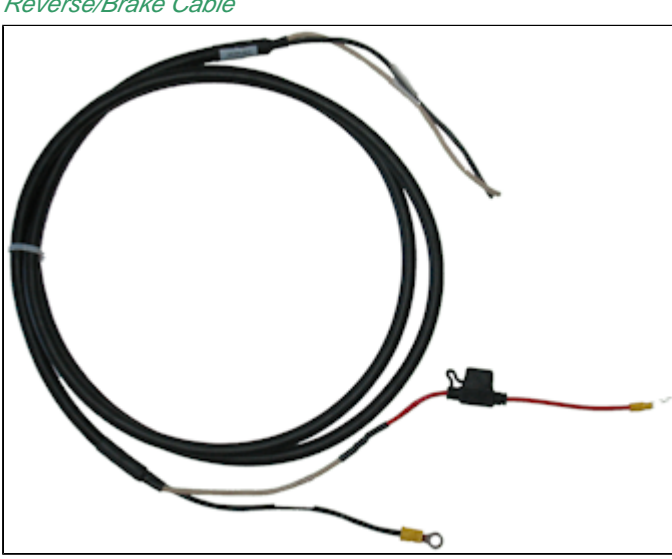

Reverse/Brake Cable

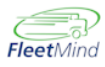

### a. Reverse

Some trucks have a reverse stud available which you tap into via ring terminal. In other trucks, you need to locate the reverse wire and tap into it. The easiest way to locate a reverse signal is to follow the wiring of the existing camera system, as it is almost always tapped into reverse.

### b. Brake

Some trucks have a stud available for brake signal, usually labeled 'stop lamp' which you connect to via ring terminal. You typically connect to other trucks in one of two ways, 1) via the brake post right above/behind the brake pedal 2) locating the brake wire and tapping into that. Some trucks require locating the fuse panel and finding the correct tap point on that panel.

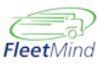

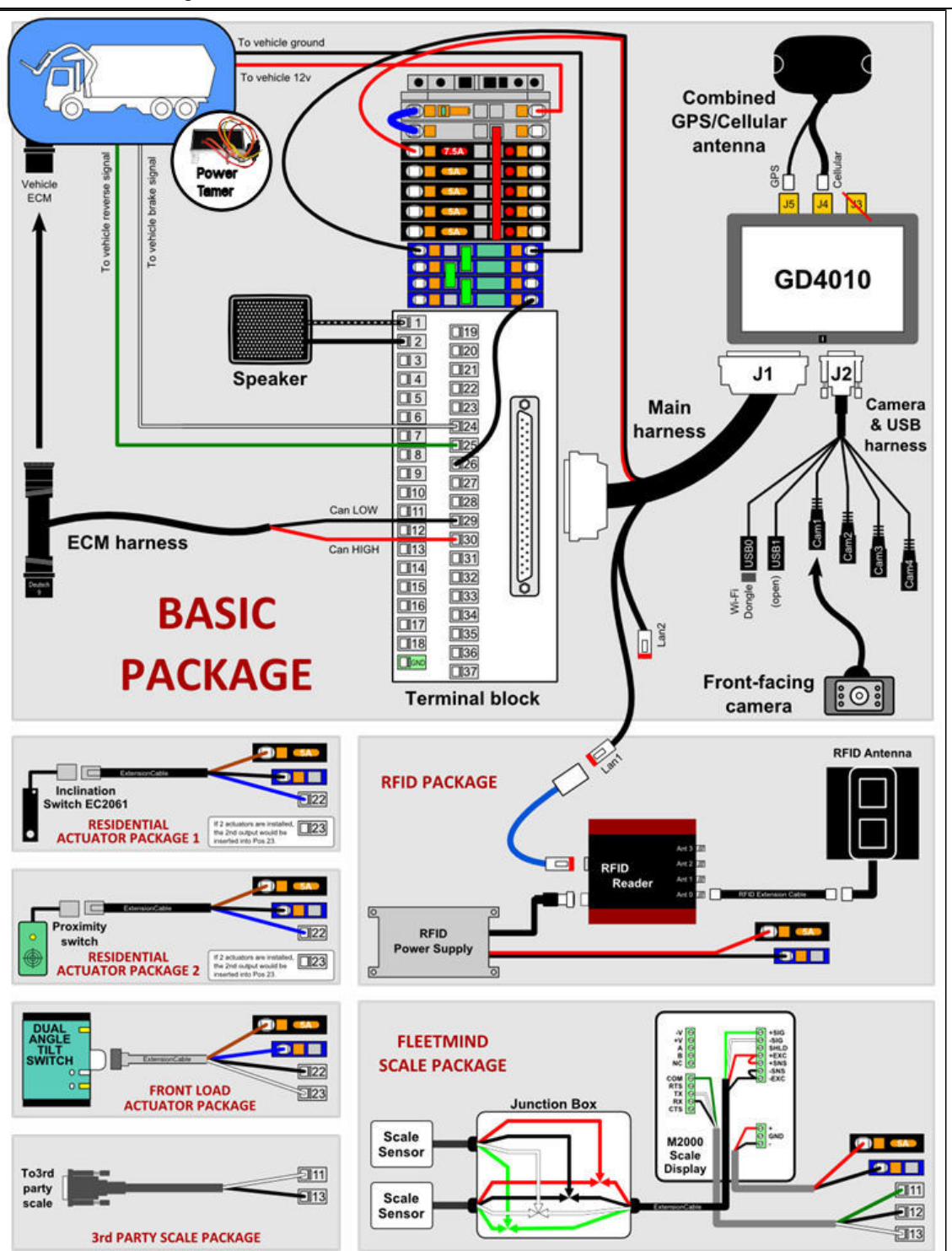

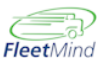

4. ECM cable connection, cradle and Y cable check (SWS)

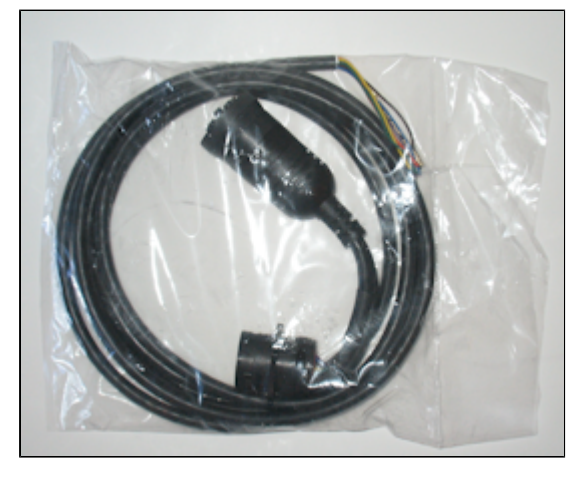

5. GPS and 3G antenna check/swap (SWS)

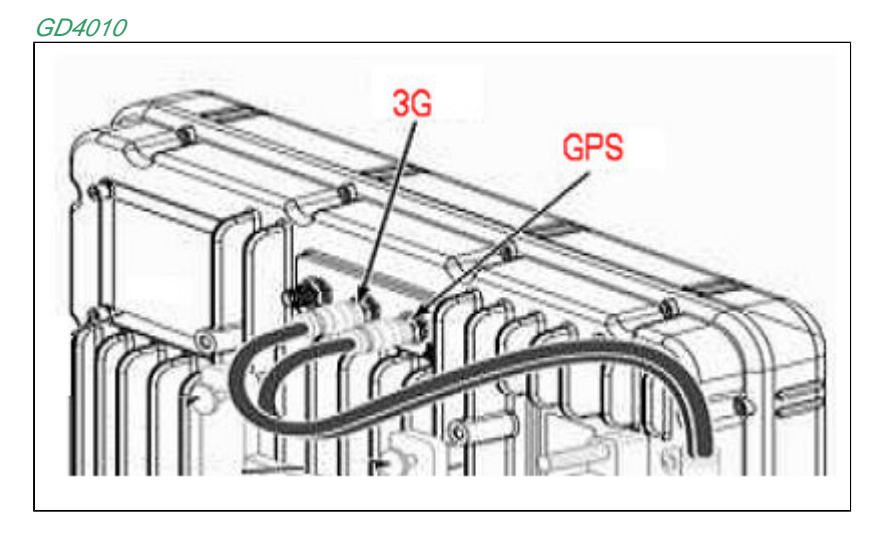

Trek

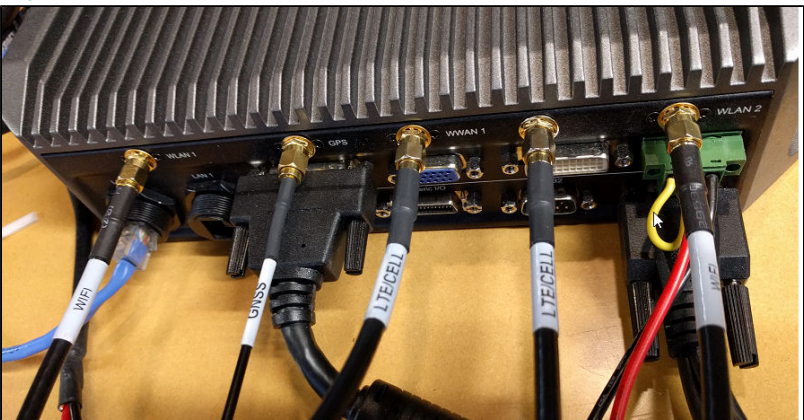

- 6. Scale Calibration and sensors replacement. (SWS)
- 7. Full install and migration between trucks (if computer defective, then swap computer). (SWS)

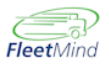

8. Computer replacements (troubleshooting item) possible issue resolution specified by FM, computer replacement by spare. (SWS)